## Macrons Applying macrons

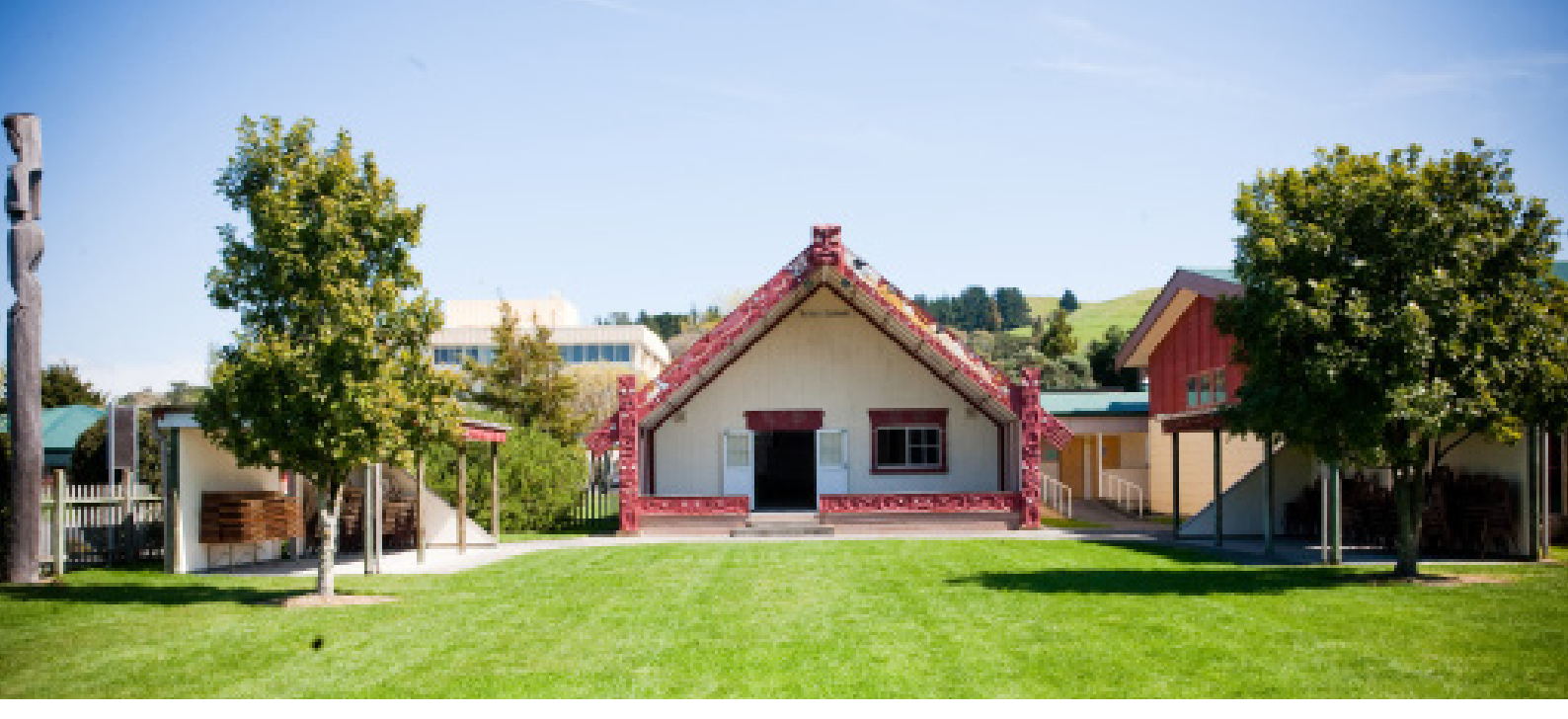

## Right click on the language bar

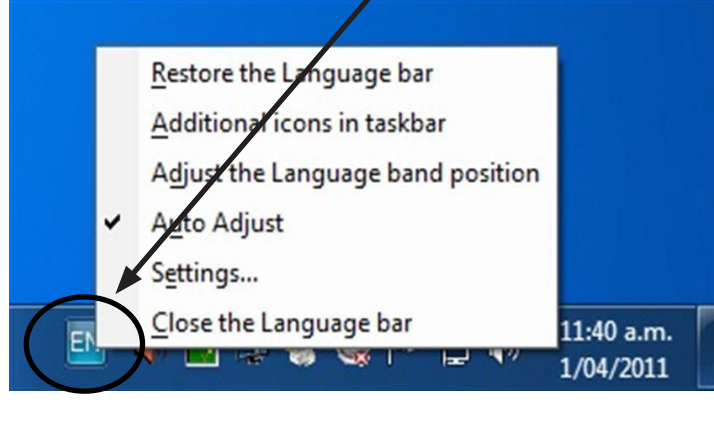

Click on settings

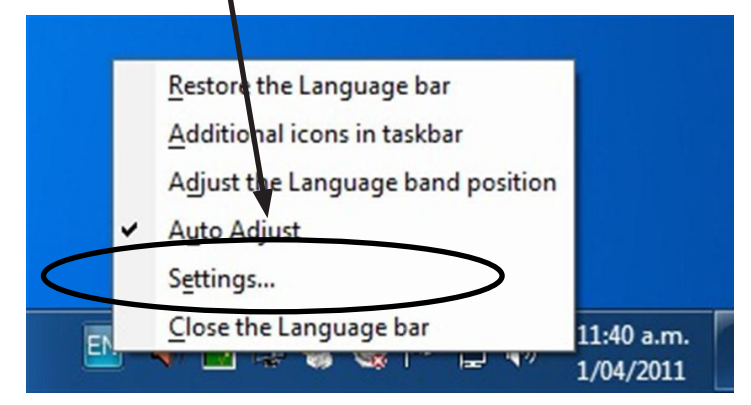

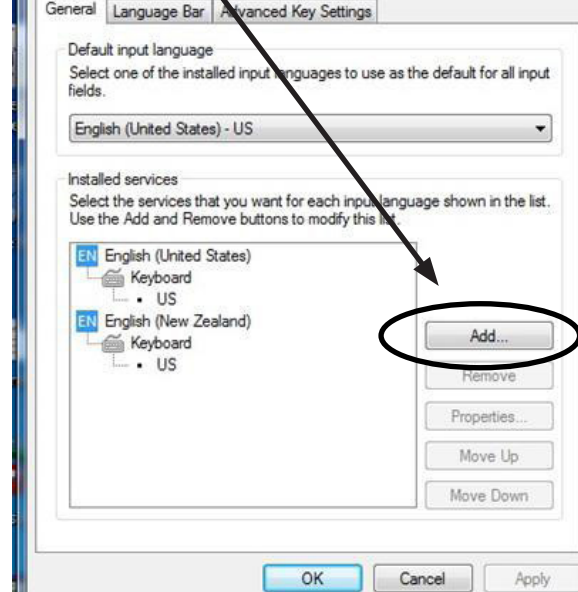

ut Languages

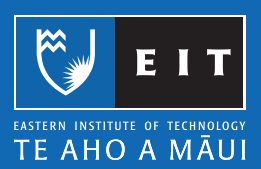

Want more information? 974 8000 ext 6045 twist@eit.ac.nz

## Click on add

Text Services and I

Scroll down and click on the little + sign to the left of Mäori

| elect the language to add using the checkbox                                      | es below. | OK      |
|-----------------------------------------------------------------------------------|-----------|---------|
| . I ower Sorbian (Germany)                                                        |           |         |
| + Luxembourgish (Luxembourg)                                                      |           | Cancel  |
| Macedonian (Former Yugoslav Republic o Malay (Brunei Darussalam) Malay (Malaysia) | f Macedon | Preview |
| H-Malavalam (India)                                                               |           |         |
| + Maltese (Malta)                                                                 |           |         |
|                                                                                   |           |         |
|                                                                                   | =         |         |
| T-Marathi (India)                                                                 |           |         |
| H Mohawk (Mohawk)                                                                 |           |         |
| + Mongolian (Cyrillic, Mongolia)                                                  |           |         |
| • Mongolian (Traditional Mongolian, PRC)                                          |           |         |
| • Nepali (Nepal)                                                                  |           |         |
| • Norwegian, Bokmål (Norway)                                                      |           |         |
| • Norwegian, Nynorsk (Norway)                                                     | -         |         |
|                                                                                   |           |         |

Click on the + to the left of Keyboard and check the box marked Mäori

| lect the language to add using the checkboxes                              | below. | OK      |
|----------------------------------------------------------------------------|--------|---------|
| - Lower Sorbian (Germalγ)<br>- Luxembourgish (Luxembourg)                  | *      | Cancel  |
| - Macedonian (Former Yugoslav Republic of M<br>- Malay (Brunei Darussalam) | acedon | Preview |
| - Malay (Malaysia)<br>- Malayalam (India)                                  |        |         |
| Maltese (Malta)                                                            |        |         |
| - Keyboard                                                                 |        |         |
|                                                                            | =      |         |
| ⊕ Other                                                                    |        |         |
| Mapudungun (Chile)                                                         |        |         |
| - Mohawk (Mohawk)                                                          |        |         |
| Mongolian (Cyrillic, Mongolia)                                             |        |         |
| Mongolian (Traditional Mongolian, PRC)                                     | *      |         |

Click on OK and the message box will look like this. Click on apply, and then click on OK to close the box.

| Selec<br>fields                                                                                         | t one of the insta                                 | alled input languages                         | to use as the default for all input               |
|----------------------------------------------------------------------------------------------------|----------------------------------------------------|-----------------------------------------------|---------------------------------------------------|
| Engl                                                                                                    | ish (United State                                  | s) - US                                       | •                                                 |
| Install<br>Selec<br>Use t                                                                               | led services<br>the services the<br>he Add and Rem | at you want for each<br>love buttons to modif | input language shown in the list.<br>y this list. |
| English (Unice States) Keyboard US English (New Zealand) Keyboard US Maori (New Zealand) Keyboard Maori | Add                                                |                                               |                                                   |
|                                                                                                    | Remove                                             |                                               |                                                   |
|                                                                                                    | Properties                                         |                                               |                                                   |
|                                                                                                    | Move Up                                            |                                               |                                                   |
|                                                                                                    | Move Down                                          |                                               |                                                   |

## ACADEMIC AND STUDENT SUPPORT SERVICES | MACRONS

To use the Mäori language and create a macron, open a word document and click on the language bar again and select MR Maori (New Zealand)

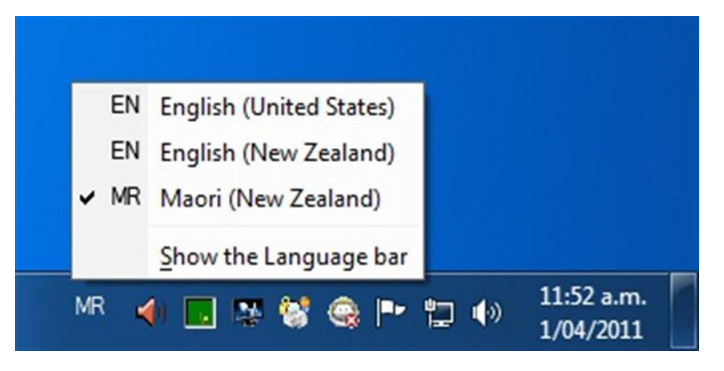

Then to apply the macron to the letter press the  $\sim$  key with the vowel (usually a).

Please note: If you go into any other application it will default back to English and you will need to re-select Mäori from the language bar. Also, this is only effective for one session at a time and will need to be added again if you log out.

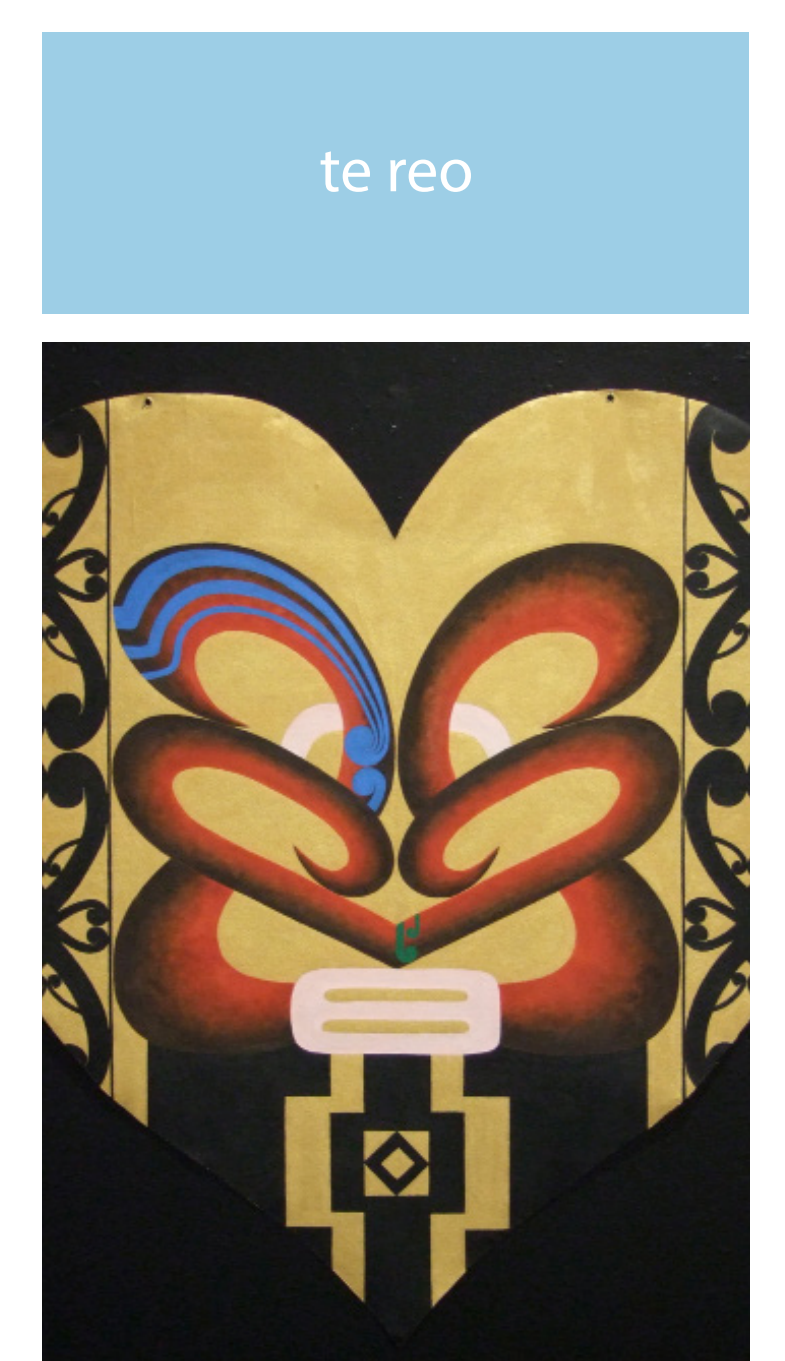